檔 號: 保存年限:

## 新北市政府工務局 函

地址:220242新北市板橋區中山路1段161 號5樓 承辦人:譚言丞 電話:(02)29603456 分機5801 傳真:(02)29678534 電子信箱:AI4738@ntpc.gov.tw

受文者:中華民國全國建築師公會

發文日期:中華民國111年11月28日

發文字號:新北工建字第1112299287號

速別:普通件

法規

密等及解密條件或保密期限:

附件:如說明三 (請至附件下載區(https://doc2-attach.ntpc.gov.tw/ntpc\_sodatt /) 下載檔案,共有1個附件,驗證碼:000BEVE4C)

主旨:有關本局為落實簡政便民政策,於112年1月1日起建照展 延申請作業改採線上申請,敬請轉知所屬會員,請查 照。

說明:

T

線

- 一、有關建照展延申請作業,原須檢送紙本申請書及相關公 文,為簡政便民政策,改為線上填寫最近二個月辦理進度 說明後,即可申請。另本局將會同步檢視進度說明表之各 機關平行分會項目進度,若審查結果為駁回或撤案者,本 項將不可作為展延理由。
- 二、為有效推動線上建照展延申請,即日起開放測試,如有申 請者,本局將優先受理。

三、隨函檢送「線上建照展延申請教學手冊」供參。 四、本局提供系統諮詢服務:

(一)LINE群組:https://reurl.cc/580xLM

(二)電子郵件:ntpc@sysonline.com.tw

## 第1頁,共2頁

五、如有不明白之處或其他相關建議事項,歡迎電洽承辦科

室,承辦員當竭誠為您服務與說明。

正本:中華民國全國建築師公會、社團法人新北市建築師公會、新北市不動產開發商業 同業公會、社團法人新北市土木技師公會\_\_\_\_\_

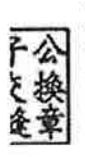

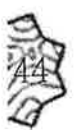

1

## 第2頁,共2頁

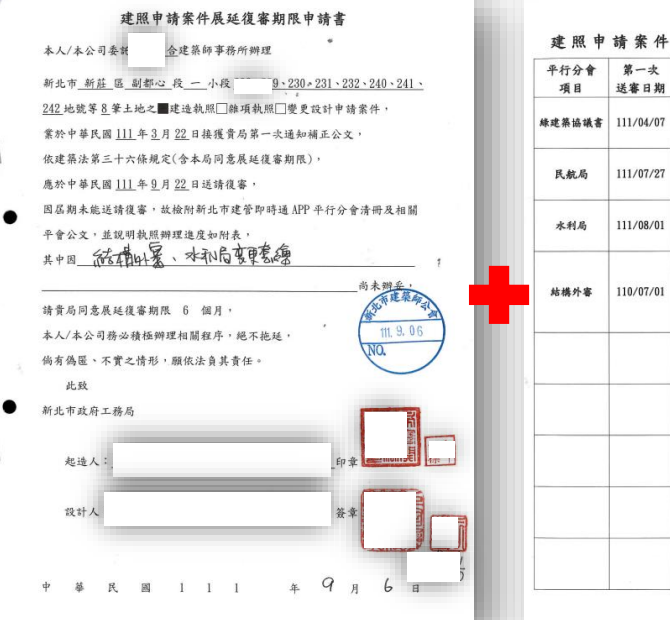

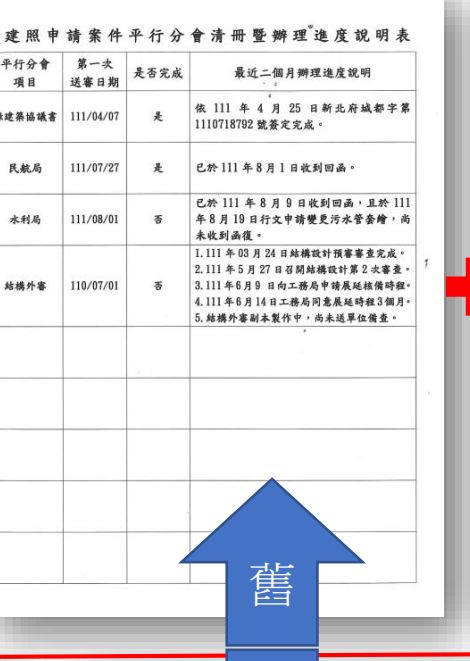

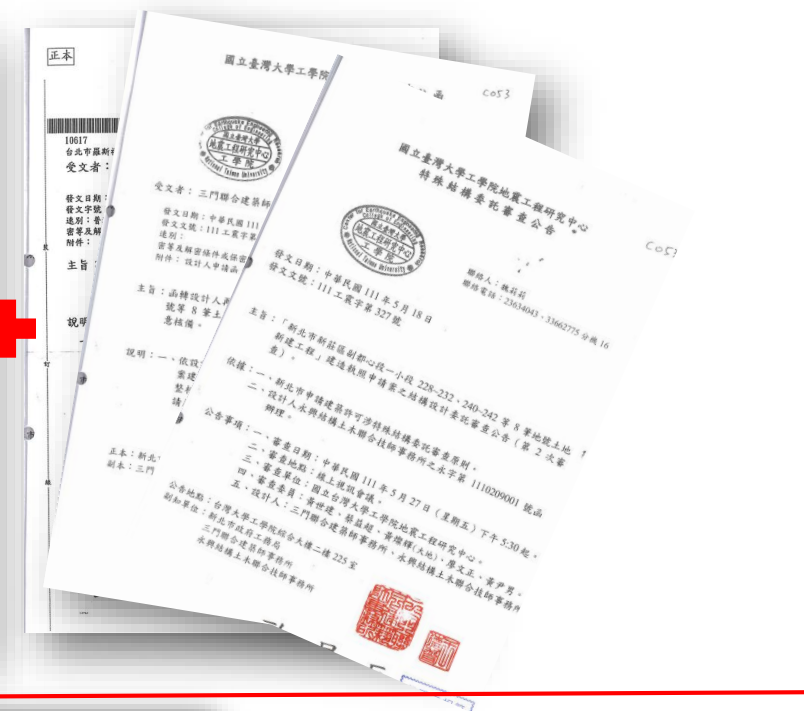

| 附件                                                                    | 附件                 |
|-----------------------------------------------------------------------|--------------------|
| 建照申請案件展延復審期限申請書                                                       |                    |
| 本人/本公司委託 建築師事務所辦理                                                     | 平行分會項目             |
| 新北市 泰山 區 🚰 段 540-4 地號等 1 筆土地之                                         |                    |
| 2建造執照□維項執照□變更設計申請案件,                                                  | <b>译语影娜</b> *** /- |
| 業於中華民國 111 年 02 月 21 日接獲貴局第一次通知補正公文,                                  | *秋·光·秋·音 # 10      |
| 第 1 次展延,依建築法第三十六條規定(含本局同意展延復審期限),                                     |                    |
| 應於中華民國 111 年 08 月 20 日送請復審,                                           |                    |
| 因屆期未能送請復審,故檢附新北市建管即時通APP平行分會清冊及相關平                                    | 工業區線量管制            |
| 會公文,並說明執照辦理進度如附表,                                                     | 하可                 |
| 其中因 工業區總量管制許可、都市計畫是否變更、生活污水處理方式、排<br>水路退缩、河川區域管制線、(禁限建)機場禁限建範圍圖 尚未辦妥, |                    |
| 請費局同意展延復審期限 6 個月,                                                     |                    |
| 本人/本公司務必積極辦理相關程序,絕不拖延,                                                | 都市計畫是否變            |
| 倘有偽匿、不實之情形,願依法負其責任。                                                   | ×.                 |
| 此致                                                                    |                    |
| 新北市政府工務局                                                              |                    |
| 起造人: 💓 印章                                                             | 生活污水處理力            |
| 設計人: 建築師事務所 👥 建築師 簽章                                                  | 式                  |
| 中華民國 111 年 07 月 21 日                                                  |                    |

|               | 新      |            | ▶ <b>會清冊暨辦</b> 理進度                                                                                                    | L說明表                                     |          |
|---------------|--------|------------|----------------------------------------------------------------------------------------------------|------------------------------------------|----------|
| 平行分會項目        | 送<br>期 | 預計辦<br>理日期 | 公文辦理資訊                                                                                                    | 最近二個月辦理<br>進度說明                          | 是否完<br>成 |
| 環境影響評估        |        |            | 案號:B220114-001904-2<br>公文文號:1110292371<br>辦理種類:結辦<br>不對人員:null<br>分案日期:1110216<br>花辦日期:1110216<br>花辦日期:214素<br>登文/存查:尝文<br>書查該筆:核准<br>截案日期:110222                  | 核准                                       | 已完成      |
| 工業區總量管;<br>許可 | N      |            | 案號:B220114-001904-3<br>公文文號:1110292372<br>辦理種類:結時<br>承辦人員:null<br>分案日期:1110216<br>席牌日期:1110216<br>席牌日期:1110616<br>案件狀態:已結案<br>餐文/存畫:發文<br>卷文之動表:核准<br>給業日期:1110309 | 核准                                       | 未完成      |
| 都市計畫是否:<br>更  | ž      |            | 案號:B220114-001904-4<br>公文文號:1110292373<br>狮理種類:協將<br>不歸人員:mull<br>分案日期:1110216<br>席牌日期:1110216<br>席牌日期:1110616<br>案件供影:已結案<br>餐文/存畫:發文<br>臺达果:核准<br>格案日期:1110217   | 核准                                       | 未完成      |
| 生活污水處理:<br>式  | 5      |            | *號:B220114-001904-5<br>公文文號:1110292397<br>狮理種類:協辦<br>承辦人員:null<br>分案日期:1110216<br>限辦日期:1110616<br>案件狀態:已結案<br>餐文/存畫:餐文<br>藝支結果:取回<br>法案日期:1110607                  | 依據新北水污字<br>第1111188180號<br>,自設污水處理<br>設備 | 未完成      |

| 線上展延教學 |  |
|--------|--|
|--------|--|

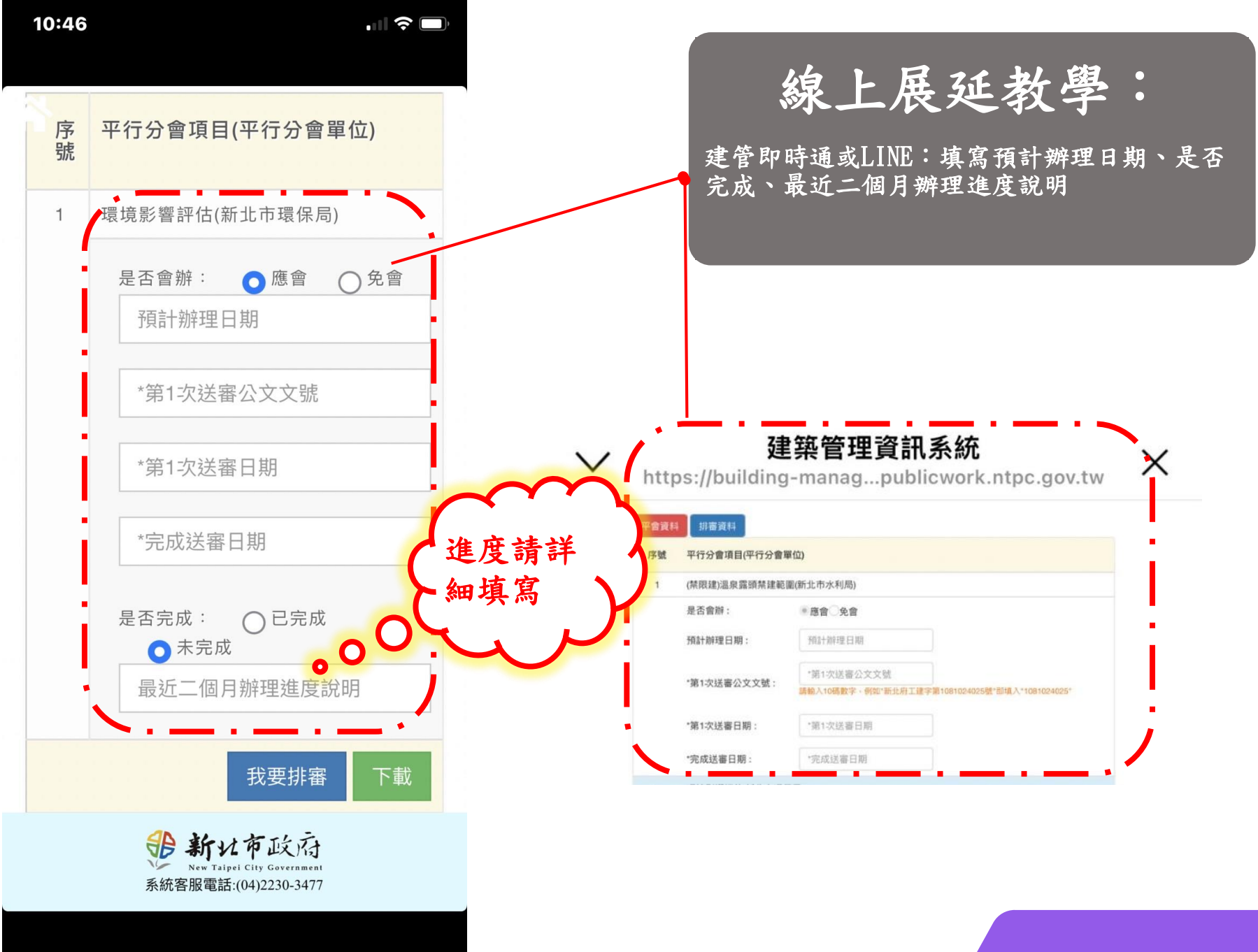

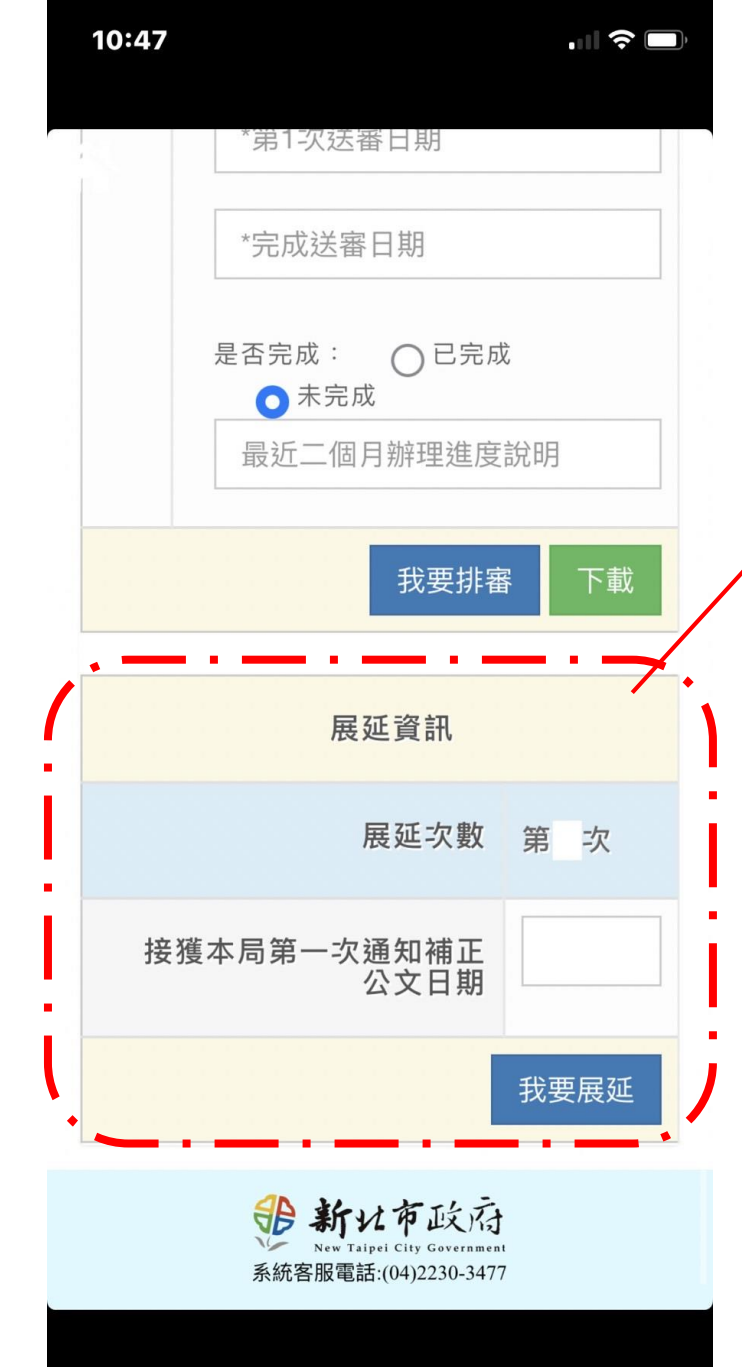

線上展延教學:

建管即時通或LINE:

平會項目均填寫完成後,填寫展延次數及接獲 本局第一次通知補正公文日期

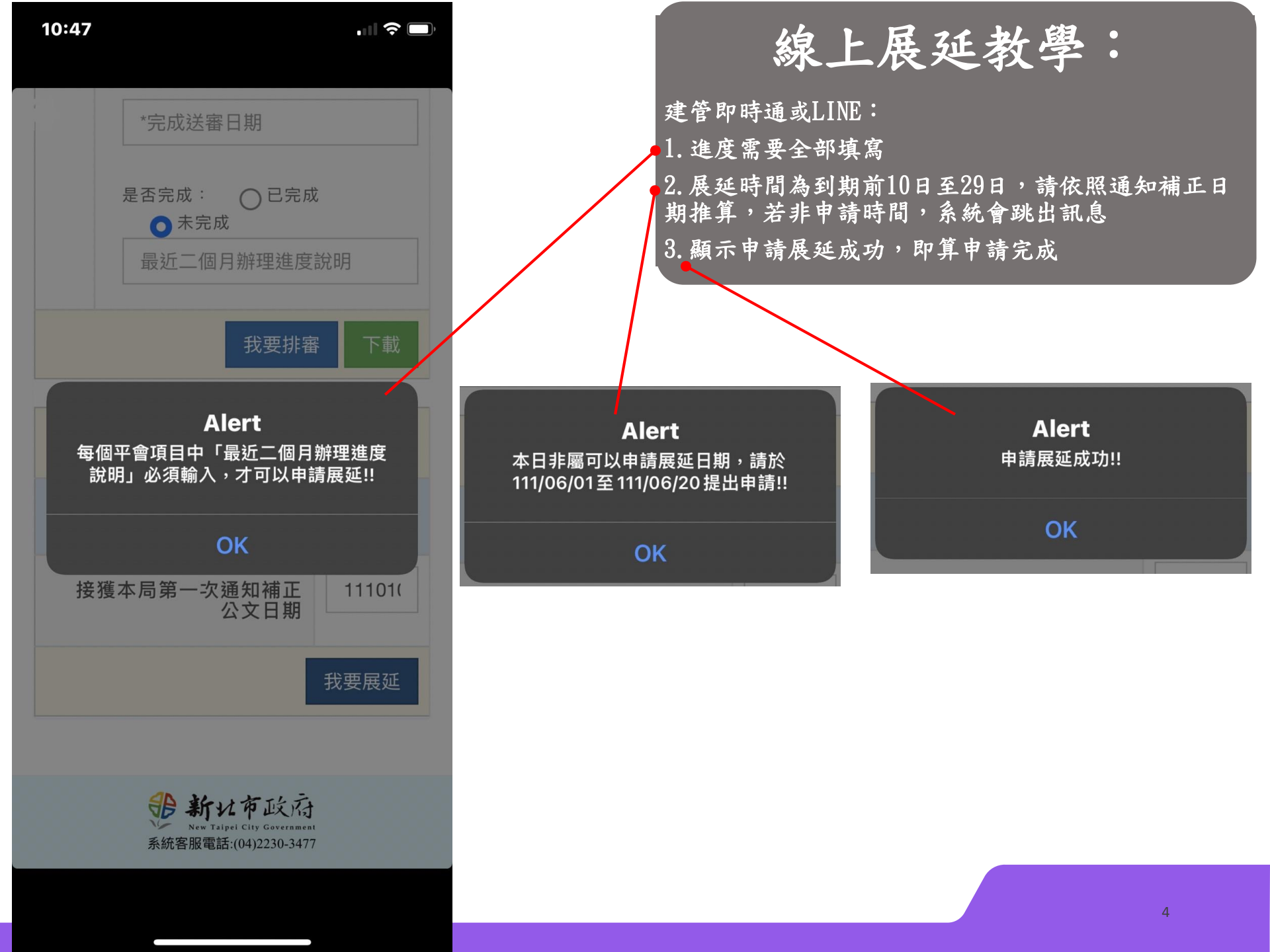

## 建照申請案件展延復審期限申請書

本人/本公司委託 建築師事務所辦理

附件

新北市 泰山 區 🕶 段 540-4 地號等 1 筆土地之

☑建造執照□雜項執照□變更設計申請案件,

第1 次展延,依建築法第三十六條規2

附件 業於中華民國 111 年 02 月 21 日接利

建照申請案件平行分會清冊層辦理進度說明表

| A                                                                                 |               |                 |                   |            |                                                                                                    |                                         |          |
|-----------------------------------------------------------------------------------|---------------|-----------------|-------------------|------------|----------------------------------------------------------------------------------------------------|-----------------------------------------|----------|
| 應於中華民國 111 年 08 月 20 日送<br>因屆期未能送請復審,故榆附新北市建                                      | 平行分會項目        | 第一次<br>送審日<br>期 | 第一次<br>送審公<br>文文號 | 預計辨<br>理日期 | 公文辦理資訊                                                                                                    | 最近二個月辦理<br>進度說明                         | 是否完<br>成 |
| 會公文,並說明執照辦理進度如附表,<br>其中因工業區總量管制許可、都市計;<br>水路退缩、河川區域管制線、(禁限建)<br>請貴局同意展延復審期限 6 個月, | 環境影響評估        |                 |                   |            | 業號:B220114-001904-2<br>公文文號:1110292371<br>辦理種類:協辦<br>承辦人員:null<br>分案日期:1110216<br>限辦日期:1110616<br>案件狀態:已結案<br>營文/存畫:發文<br>審畫結果:核准<br>結案日期:1110222  | 核准                                      | 已完成      |
| 本人/本公司務必積極辦理相關程序,<br>倘有偽匿、不實之情形,願依法負其責<br>此致<br>新北市政府工務局<br>把法人: ☎☎ 印章            | 工業區總量管制<br>許可 |                 |                   |            | 案號:B220114-001904-3<br>公文文號:1110292372<br>辦理種類:協辦<br>承辦人員:null<br>分案日期:1110216<br>麗辦日期:1110616<br>案件狀態:已結案<br>營文/存畫:發文<br>審畫結案:核准<br>結案日期:1110309  | 核准                                      | 未完成      |
| 2027、 → 中平<br>設計人: 建築師事務所 → → → → → → → → → ■ ■ ■ ■ ■ ■ ■ ■ ■ ■                   | 都市計畫是否變<br>更  |                 |                   |            | 案號:B220114-001904-4<br>公文文號:1110292373<br>辦理種類:協辦<br>承辦人員:null<br>分案日期:1110216<br>既辦日期:1110616<br>案件狀態:已結案<br>營文/存畫:發文<br>審畫意結案:核准<br>結案日期:1110217 | 核准                                      | 未完成      |
|                                                                                   | 生活污水處理方<br>式  |                 |                   |            | 案號:B220114-001904-5<br>公文文號:1110292397<br>辦理種類:協辦<br>承辦人員:null<br>分案日期:1110216<br>限辦日期:1110616<br>案件狀態:已結案<br>營文/存畫:發文<br>審畫結果:戰回<br>結案日期:1110607  | 依據新北水污字<br>第111188800號<br>,自設污水處理<br>設備 | 未完成      |
|                                                                                   |               |                 |                   |            |                                                                                                    |                                         |          |

線上展延教學:

完成申請後,本局自行列印申請書及附件進行 審查,審畢後函文通知申請人

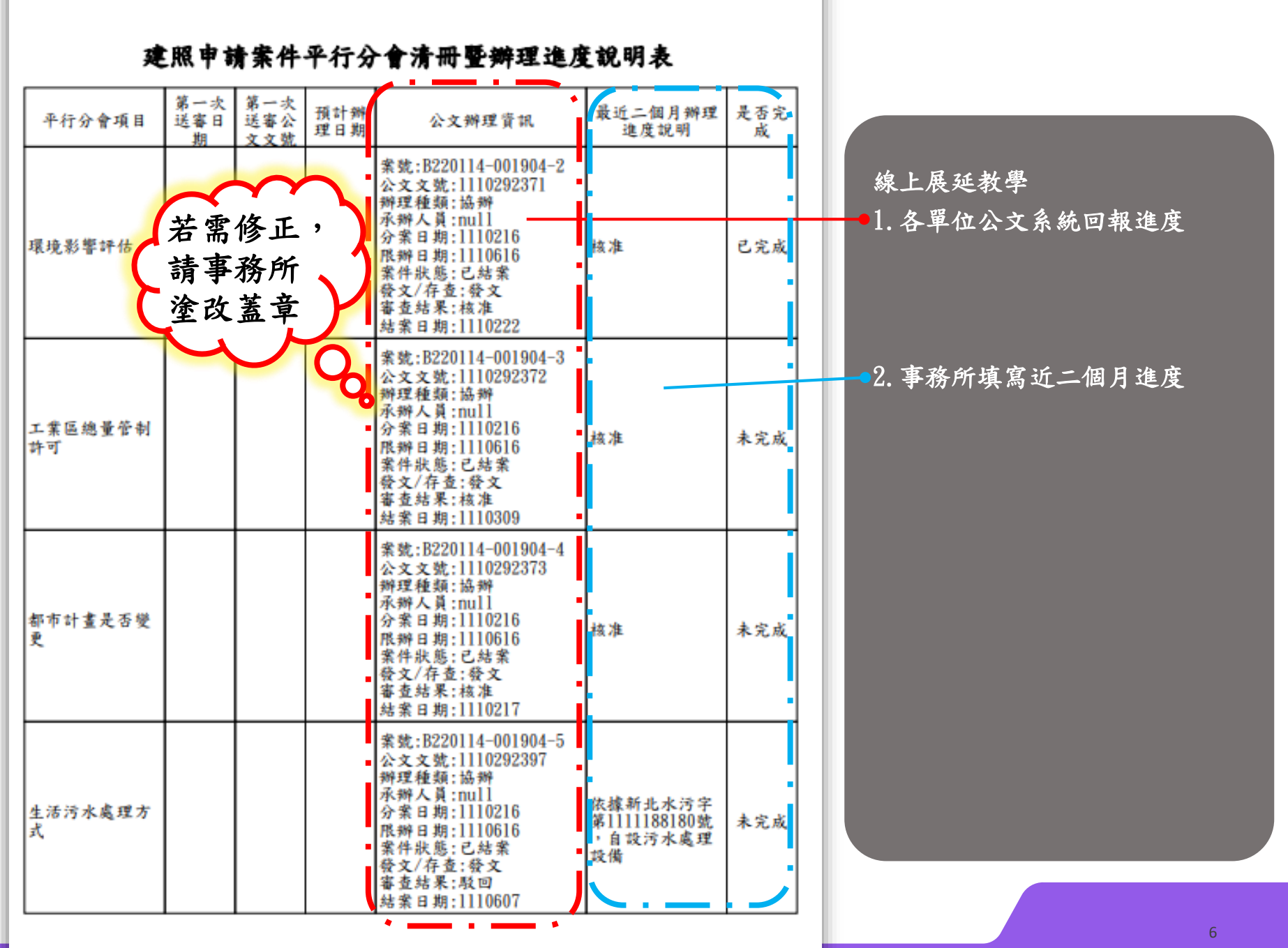

附件